### 1. A berendezés programozása

Az OMRON ZEN programozható relék programozása a relé előlapján elhelyezett nyomógombok segítségével végezhető el.

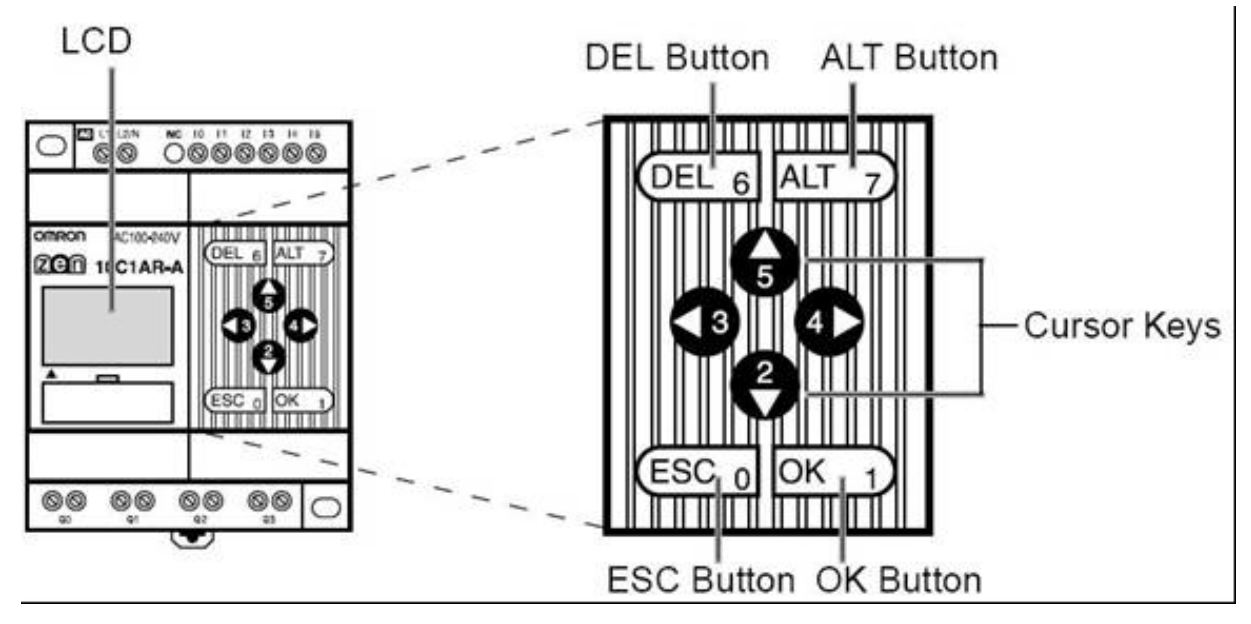

1. ábra ZEN vezérlő előlapja és a kezelő gombok

Ha a beállítások illetve a menüváltások során eltévedünk, az 'ESC' (0) billentyű megnyomásával az előző szintre bármikor visszaléphetünk!

**FONTOS!** A paraméterek beállítása során a vezérlő beépített gombjai vezérlési célokat szolgálhatnak. A paraméter beállítás során ezek a gombok a működést befolyásolhatják, ezért a paraméter beállítás előtt célszerű a berendezés kizárásáról, illetve **STOP** módba állátásáról gondoskodni.

A paramétereket egy szimbólum és egy szám határozza meg. Ezek az alábbiak:

- #0 : feszültség kimaradástól védett emlékező időzítő
- T0 : időzítő
- C0 : feszültség kimaradástól védett számláló
- @0 : heti időzítő
- A0 : analóg komparátor
- P0 : komparátor (*csak STOP módban állítható*)

#### 1.1.Kijelző feliratok

A ZEN vezérlő egységen egy LCD (*folyadékkristályos*) kijelző található, melyen különböző információk jelennek meg üzem közben.

Alaphelyzetben a kijelzőre a beépített óra, a ki/bemenetek állapota és a programfutás kijelzése kerül kiírásra.

- 1. sor: a hét napja (angolul, 2 betű), az idő, a 'RUN' szó, ha a program fut

- 2. sor: a bemenetek állapota (üres kör jelzi a kikapcsolt, teli kör a bekapcsolt állapotot)

- 3. sor: üres

- 4. sor: a kimenetek állapota (üres négyzet a kikapcsolt, teli négyzet a bekapcsolt állapotot jelzi)

-5. sor: a kijelző bal alsó sarkában a vezérlő programjának futása alatt a RUN felirat olvasható. Ha ez a RUN felirat nem látható, akkor a vezérlő programja nem fut! (*tehát hiába van feszültség alatt, nem fogja vezérelni a kimeneteit*)

| TH15:42<br>I:∙00000 | RUN | ⇐ nap, idő , program futás jelzése<br>⇐ bemenetek állapota |
|---------------------|-----|------------------------------------------------------------|
| Q:                  |     | ⇐ kimenetek állapota<br>⇐ program futás jelzése            |

Az 'ESC' egyszeri megnyomásával a futó program által kiirt üzenetek jelennek meg a kijelzőn.

## 1.2. A program leállítása

(az alapképernyőről indulva)

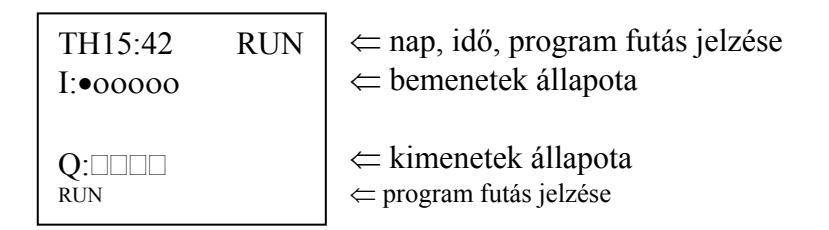

Nyomja meg az 'OK' (1) gombot egyszer! Ekkor a kijelzőn megjelenik egy menü. Az aktuális menüpont, amibe beléphetünk, villog.

| MONITOR<br>STOP<br>PARAMETER<br>SET CLOCK | ⇐ villog                                 |
|-------------------------------------------|------------------------------------------|
|                                           | ∠ a program futását jelző szimbólum.     |
| RUN ↓                                     | $\sim$ a program rutasat jeizo szimborum |

Nyomja meg a '↓' jelű (2) gombot! Ekkor a 2. sorban lévő felirat fog villogni:

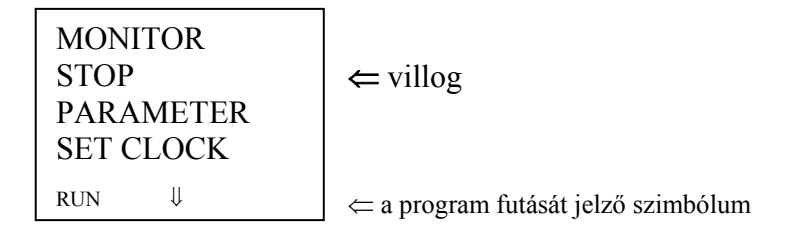

Nyomja meg a 'az 'OK' (1) gombot! Ekkor a STOP felirat RUN-ra vált

| MONITOR<br>RUN<br>PARAMETER<br>SET CLOCK | ⇐ villog                              |
|------------------------------------------|---------------------------------------|
| $\Downarrow$                             | d ← a program futását jelző szimbólum |

A vezérlő programja ki van kapcsolva. Nyomja meg kétszer az 'ESC' (0) gombot, hogy visszatérjen az alapképernyőre!

## 1.3. A program futtatása

(az alapképernyőről indulva)

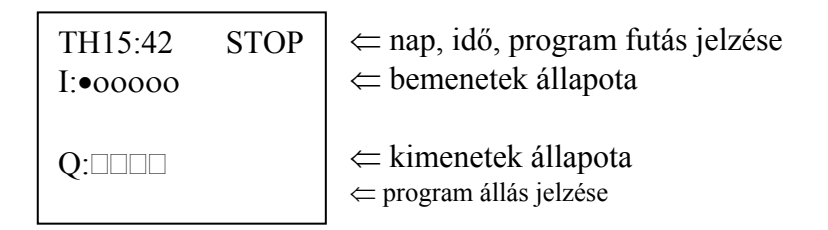

Nyomja meg az 'OK' (1) gombot egyszer! Ekkor a kijelzőn megjelenik egy menü. Az aktuális menüpont, amibe beléphetünk, villog.

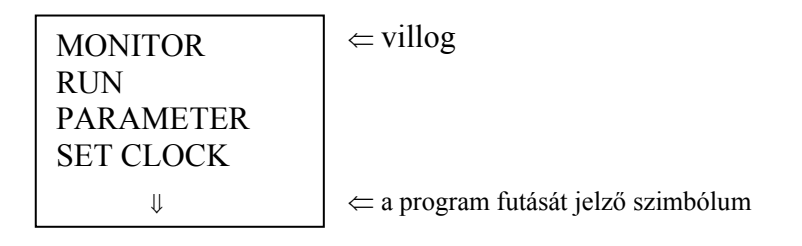

Nyomja meg a '↓' jelű (2) gombot! Ekkor a 2. sorban lévő felirat fog villogni:

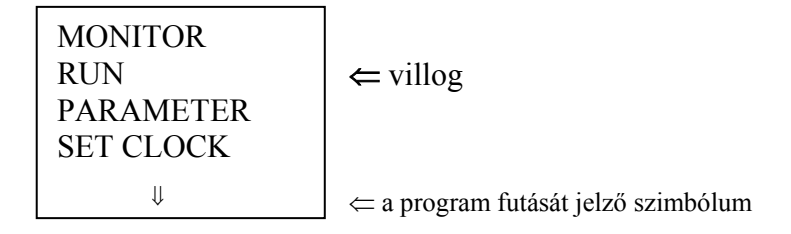

Nyomja meg a 'az 'OK' (1) gombot! Ekkor a RUN felirat STOP-ra vált

| MONITOR<br>STOP<br>PARAMETER<br>SET CLOCK | ⇐ villog                            |
|-------------------------------------------|-------------------------------------|
| RUN ↓                                     | ← a program futását jelző szimbólum |

A vezérlő programja futásra van kapcsolva. Nyomja meg kétszer az 'ESC' (0) gombot, hogy visszatérjen az alapképernyőre!

# 1.4. Paraméterek beállítása

| @0 | Visszamosási időpont (00:00 óra)     |
|----|--------------------------------------|
| C0 | Visszamosás idő (10 min)             |
| C1 | Utómosás idő (5 min)                 |
| C2 | Üzemelési idő (3 nap)                |
| T1 | Motorindítás késleltetés idő (5 sec) |
|    |                                      |

(az alapképernyőről indulva)

| TH15:42<br>I:∙00000 | RUN | ⇐ nap, idő , program futás jelzése<br>⇐ bemenetek állapota |
|---------------------|-----|------------------------------------------------------------|
| Q:<br>RUN           |     | ⇐ kimenetek állapota<br>⇐ program futás jelzése            |

Nyomja meg az 'OK' (1) gombot egyszer! Ekkor a kijelzőn megjelenik egy menü. Az aktuális menüpont, amibe beléphetünk, villog.

| MONITOR   | $\Leftarrow$ villog                 |
|-----------|-------------------------------------|
| STOP      |                                     |
| PARAMETER |                                     |
| SET CLOCK |                                     |
| RUN ↓     | ⇐ a program futását jelző szimbólum |

Nyomja meg kétszer a '<sup>U</sup>' jelű (2) gombot! Ekkor a 3. sorban lévő felirat fog villogni:

| MONITOR<br>STOP<br>PARAMETER<br>SET CLOCK | ⇐ villog                            |
|-------------------------------------------|-------------------------------------|
| RUN ↓                                     | ⇐ a program futását jelző szimbólum |

Nyomja meg egyszer az 'OK' (1) gombot! Ekkor belép a paraméter beállítás menübe.

A számjegy helyén egy sötét négyzet villog.

↓ C0 A CNTo 00000 RESo 0010 DIRo RUN KUN CNTo 00000 RESo 0010 CNTO 00000 RUN CNTO 00000 CNTO 00000 CNTO CNTO CNTO CNTO 00000 CNTO 00000 CNTO CNTO CNTO CNTO CNTO CNTO CNTO CNTO CNTO CNTO 00000 CNTO CNTO

A képernyőn látható sötét, teli négyzet (*kurzor*) jelzi, hogy melyik értéket tudjuk változtatni. Először ki kell választani a változtatni kívánt paramétert. Ha a kurzor a bal felső sarokban villog, nyomjuk meg az 'OK' (1) gombot.

A változtatható érték villog

↓ C0 A CNTo 00000 RESo 0010 DIRo RUN ⇐ a program futását jelző szimbólum

Először mindig a paraméter szimbólumát válasszuk ki, utána a szimbólumhoz tartozó számot!

Nyomjuk meg a ' $\Leftarrow$ ' (3) vagy ' $\Rightarrow$ ' (4) gombot egyszer! Ekkor a képernyő bal felső sarkában látható szimbólum (*T*, *C*, #, @, *A*, vagy *P*) villog. (*Ha nem a szimbólum villog, akkor nyomja meg ismételten a '\Leftarrow' (3) vagy '\Rightarrow' (4) gombot, addig, amíg a szimbólum villogni nem kezd!*) Ezután a ' $\Uparrow$ ' (5) vagy ' $\Downarrow$ ' (2) gombok nyomogatásával válassza ki az állítani kívánt paraméter szimbólumát!

Ha a szimbólumot kiválasztotta, a ' $\Leftarrow$ ' (3) vagy ' $\Rightarrow$ ' (4) gombot nyomogassa addig, amíg a szimbólum melletti szám nem kezd el villogni. Ekkor a ' $\uparrow$ ' (5) vagy ' $\downarrow$ ' (2) gombok nyomogatásával válassza ki az állítani kívánt paraméter számát! Ha a bal felső sarokban az állítani kívánt paraméter szimbóluma és száma látható, nyomja meg az 'OK' (1) gombot. Ekkor ismét meg kell jelenni a villogó teli négyzetnek a szimbólum melletti szám helyén.

A szám helyén egy sötét négyzet villog.

↓ C0 A CNTo 00000 RESo 0010 DIRo RUN ⇐ a program futását jelző szimbólum

Ezután a ' $\uparrow$ ' (5) vagy ' $\Downarrow$ ' (2) gombokat nyomogassa addig, ameddig a villogó négyzet a beállítani kívánt érték (2. *vagy 3. sor*) jobb szélső számjegyére nem kerül!

| C0 A<br>CNTo 00000<br>RESo 0010<br>DIRo | ⇐ a sötét négyzet a jobb szélső nullán villog |
|-----------------------------------------|-----------------------------------------------|
| RUN                                     | ⇐ a program futását jelző szimbólum           |

Nyomja meg egyszer az 'OK' (1) gombot! A sötét négyzet helyett a jobb szélső nulla kezd villogni.

 C0
 A

 CNTo
 0000o

 RESo
 0010

 DIRo
 ← a jobb szélső nulla villog

 RUN
 ← a program futását jelző szimbólum

A 'ft' (5) és ' $\Downarrow$ ' (2) gombokkal a villogó számjegy állítható +/-. A ' $\Leftarrow$ ' (3) és ' $\Rightarrow$ ' (4) gombokat megnyomva a számjegyek között válthat. (*Az érték, amit éppen változtat, mindig villog*)

Ha beállította a megfelelő értéket, nyomja meg az 'OK' (1) gombot egyszer! Ha nem akarja érvényesíteni az új beállításokat, akkor nyomja meg egyszer az 'ESC' (0) gombot, ekkor a régi beállítások visszaállnak

| C0 A<br>CNTo 00000<br>BESc 0010 | ← o cätát nágyzot o johb száloő pullán villos    |
|---------------------------------|--------------------------------------------------|
| DIRo                            | ← a solet negyzet a jobb szelső nullan villóg    |
| KON                             | $  \leftarrow$ a program rutasat jeizo szímbolum |

Ha nem akar újabb paraméter beállítást végezni, nyomja meg háromszor az 'ESC' (0) gombot! Ekkor kilép a menüből és visszatér az alapképernyőre, ahol megjelennek a program által kiírt adatok.

Ha újabb beállításokat szeretne végezni, nem szükséges visszamenni a főmenübe. A villogó négyzetet (*kurzort*) a ' $\uparrow$ ' (5) és ' $\downarrow$ ' (2) gombok segítségével irányítsa ismét a paraméter szimbólum számjegyére és a fent leírtaknak megfelelően újabb beállításokat eszközölhet.

#### 1.5. Heti időzítő (@) beállítása

FONTOS: a heti időzítő (szimbóluma: @) a neki beállított időpontban minden nap ad egy impulzust. A beállításkor az impulzus kezdeti és befejezési időpontját kell beállítani. Ha az időzítő által meghatározott időköz alatt tápfeszültség kimaradás lép fel, akkor az időzítő nem fog impulzust adni, csak a következő napon!

A beállítás során figyeljen arra, hogy a kezdési időpont (ON) korábbra essen, mint a befejezésé (OFF), továbbá, hogy a két érték között 1 perc eltérés legyen! Ellenkező esetben a működés nem lesz megfelelő!

Az időpontok meghatározásánál vegye figyelembe, hogy a vezérlő belső órája automatikusan áttér nyári-téli időszámításra! (A nyári időszámítás március utolsó vasárnapja 02:00-tól augusztus utolsó vasárnapja 02:00-ig tart. A belső óra az átálláskor automatikusan, március utolsó vasárnapján 02:00-kor 03:00-ra fog váltani, augusztus utolsó vasárnapján pedig 02:00-kor 01:00-ra).

(az alapképernyőről indulva)

| TH15:42<br>I:∙00000 | RUN | ⇐ nap, idő , program futás jelzése<br>⇐ bemenetek állapota |
|---------------------|-----|------------------------------------------------------------|
| Q:                  |     | ⇐ kimenetek állapota<br>⇐ program futás jelzése            |

Nyomja meg az 'OK' (1) gombot egyszer! Ekkor a kijelzőn megjelenik egy menü. Az aktuális menüpont, amibe beléphetünk, villog.

| MONITOR   | $] \leftarrow \text{vill}$ |
|-----------|----------------------------|
| STOP      |                            |
| PARAMETER |                            |
| SET CLOCK |                            |
| RUN ↓     | $\Leftarrow$ a pr          |

og

ogram futását jelző szimbólum

Nyomja meg kétszer a '\U' jelű (2) gombot! Ekkor a 3. sorban lévő felirat fog villogni:

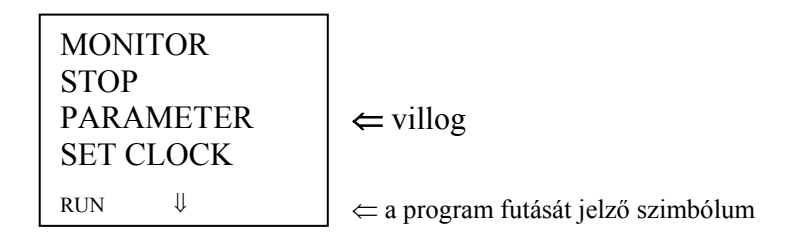

Nyomja meg egyszer az 'OK' (1) gombot! Ekkor belép a paraméter beállítás menübe.

A nulla helyén egy sötét négyzet villog.

↓ C0 A CNTo 00000 RESo 0010 DIRo RUN CNTo 00000 c a paraméter szimbóluma és száma ⇐ a paraméter aktuális értéke ⇐ a paraméter beállított értéke (*ezt kell módosítani*) ⇐ számolási irány (*nincs jelentősége*) ⇐ a program futását jelző szimbólum

A képernyőn látható sötét, teli négyzet (*kurzor*) jelzi, hogy melyik paraméterhez tudunk hozzáférni. Először ki kell választani a változtatni kívánt paramétert. Ha a kurzor a bal felső sarokban villog, nyomjuk meg az 'OK' (1) gombot.

A képernyőn látható sötét, teli négyzet (*kurzor*) jelzi, hogy melyik értéket tudjuk változtatni. Először ki kell választani a változtatni kívánt paramétert. Ha a kurzor a bal felső sarokban villog, nyomjuk meg az 'OK' (1) gombot.

A változtatható érték villog

↓ C0 A CNTo 00000 RESo 0010 DIRo RUN

⇐ a program futását jelző szimbólum

Először mindig a paraméter szimbólumát válasszuk ki, utána a szimbólumhoz tartozó számot!

Nyomjuk meg a ' $\Leftarrow$ ' (3) vagy ' $\Rightarrow$ ' (4) gombot egyszer! Ekkor a képernyő bal felső sarkában látható szimbólum (T, C, #, @, A, vagy P) villog. (*Ha nem a szimbólum villog, akkor nyomja meg ismételten a '\Leftarrow' (3) vagy '\Rightarrow' (4) gombot, addig, amíg a szimbólum villogni nem kezd!*) Ezután a ' $\Uparrow$ ' (5) vagy ' $\Downarrow$ ' (2) gombok nyomogatásával válassza ki az állítani kívánt paraméter szimbólumát!

Ha a szimbólumot kiválasztotta, a ' $\Leftarrow$ ' (3) vagy ' $\Rightarrow$ ' (4) gombot nyomogassa addig, amíg a szimbólum melletti szám nem kezd el villogni. Ekkor a ' $\uparrow$ ' (5) vagy ' $\downarrow$ ' (2) gombok nyomogatásával válassza ki az állítani kívánt paraméter számát!

Ha a bal felső sarokban az állítani kívánt paraméter szimbóluma és száma látható, nyomja meg az 'OK' (1) gombot. Ekkor ismét meg kell jelenni a villogó teli négyzetnek a szimbólum melletti szám helyén.

A szám helyén egy sötét négyzet villog.

↓

| @0  | SU-SU A<br>FR 04:230<br>ON 00:00<br>OFF 00:01 | <ul> <li>Azt jelenti, hogy vasárnaptól vasárnapig, tehát minden nap</li> <li>a hét napja (<i>angolul</i>) és az aktuális idő</li> <li>az impulzus kezdete, éjfélkor</li> <li>az impulzus vége, éjfél után 1 perccel</li> </ul> |
|-----|-----------------------------------------------|----------------------------------------------------------------------------------------------------|
| RUN |                                               | ⇐ a program futását jelző szimbólum                                                                                                    |

**FONTOS**: az első sorban látható feliratot (*a két-két betű a hét egy-egy napját jelöli*) ne állítsa át! A kötőjel két oldalán látható feliratoknak meg kell egyezniük. Ellenkező esetben, a működésben zavarok léphetnek fel!

Nyomja meg kétszer a 'î` (5) vagy a '↓' (2) gombot!

| @0  | SU-SU A<br>FR 04:230<br>ON 00:00<br>OFF 00:01 | ⇐ a jobb szélső számjegy helyén fekete négyzet villog |
|-----|-----------------------------------------------|-------------------------------------------------------|
| RUN |                                               | ⇐ a program futását jelző szimbólum                   |

Nyomja meg az 'OK' gombot!

 @0
 SU-SU A

 FR 04:23o
 FR 04:23o

 ON 00:00
 c= a jobb szélső számjegy villog, elvégezheti a beállítást

 RUN
 c= a program futását jelző szimbólum

Az 'ON' felirat az impulzus kiadásának kezdetét jelöli ÓRA:PERC alakban. Az éppen villogó számjegy értékét változtathatja a ' $\uparrow$ ' (5) és ' $\Downarrow$ ' (2) gombokkal. A ' $\Leftarrow$ ' (3) és a ' $\Rightarrow$ ' (4) gombokkal a számjegyek között lépegethet. Végezze el a kívánt beállítást!

Ha elvégezte a beállítást, és el akarja fogadni azt, nyomja meg egyszer az 'OK' (1) gombot! (*Ha nem akarja az új beállításokat érvényesíteni, akkor nyomja meg az 'ESC' gombot, ekkor az eredeti értékek állnak vissza*).

| @0 SU-SU A<br>FR 04:230<br>ON 00:00<br>OFF 00:01 | ⇐ a jobb szélső számjegy helyén fekete négyzet villog |
|--------------------------------------------------|-------------------------------------------------------|
| RUN                                              | ⇐ a program futását jelző szimbólum                   |

Nyomja meg egyszer a '\\' (2) vagy háromszor a '\î' (5) gombot!

| @0  | SU-SU A<br>FR 04:230<br>ON 00:00 |                                                                  |
|-----|----------------------------------|------------------------------------------------------------------|
|     | OFF 00:01                        | $\Leftarrow$ a jobb szélső számjegy helyén fekete négyzet villog |
| RUN |                                  | ⇐ a program futását jelző szimbólum                              |

Nyomja meg az 'OK' gombot!

| @0  | SU-SU A<br>FR 04:230<br>ON 00:00<br>OFF 00:01 | ⇐ a jobb szélső számjegy villog, elvégezheti a beállítást |
|-----|-----------------------------------------------|-----------------------------------------------------------|
| RUN |                                               | ⇐ a program futását jelző szimbólum                       |

Az 'OFF' felirat az impulzus kiadásának végét jelöli ÓRA:PERC alakban. Az éppen villogó számjegy értékét változtathatja a ' $\uparrow$ ' (5) és ' $\Downarrow$ ' (2) gombokkal. A ' $\Leftarrow$ ' (3) és a ' $\Rightarrow$ ' (4) gombokkal a számjegyek között lépegethet. Végezze el a kívánt beállítást!

Ha elvégezte a beállítást, és el akarja fogadni azt, nyomja meg egyszer az 'OK' (1) gombot! (*Ha nem akarja az új beállításokat érvényesíteni, akkor nyomja meg az 'ESC' gombot, ekkor az eredeti értékek állnak vissza*).

| @0  | SU-SU A<br>FR 04 <sup>.</sup> 230 |                                                       |
|-----|-----------------------------------|-------------------------------------------------------|
|     | ON 00:00<br>OFF 00:01             | ← a jobb szélső számjegy helyén fekete négyzet villog |
| RUN |                                   | ⇐ a program futását jelző szimbólum                   |

Ha elvégezte a beállítást, nyomja meg háromszor az 'ESC' (0) gombot, ezzel visszatér az alapképernyőre.

#### 1.6. A vezérlő órájának beállítása

**FONTOS**: a vezérlők órája szállításkor be van programozva, alapvetően nem kell a beállításával foglalkozni. Pontossága 1-2 perc / hónap ( $25 \,$ °C), így két-háromhavonta célszerű ellenőrizni. A vezérlők órája tartós tápfeszültség kimaradás (1-2 nap) után törlődik!

(az alapképernyőről indulva)

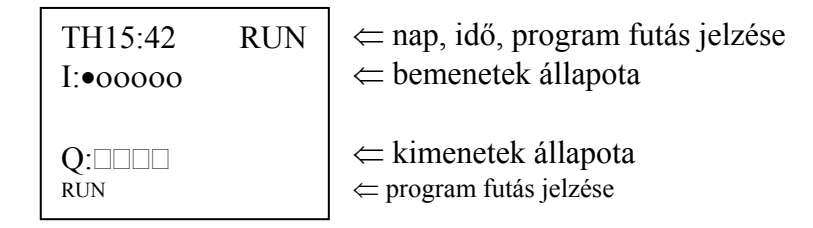

Nyomja meg az 'OK' (1) gombot egyszer! Ekkor a kijelzőn megjelenik egy menü. Az aktuális menüpont, amibe beléphetünk, villog.

| MONITOR<br>STOP        | ⇐ villog                            |
|------------------------|-------------------------------------|
| PARAMETER<br>SET CLOCK |                                     |
| RUN ↓                  | ⇐ a program futását jelző szimbólum |

Nyomja meg háromszor a '<sup>U</sup>' jelű (2) gombot! Ekkor a 4. sorban lévő felirat fog villogni:

MONITOR<br/>STOP<br/>PARAMETER<br/>SET CLOCK← villogRUN↓⇐ a program futását jelző szimbólum

Nyomja meg egyszer az 'OK' (1) gombot! Ekkor belép az óra beállítás menübe.

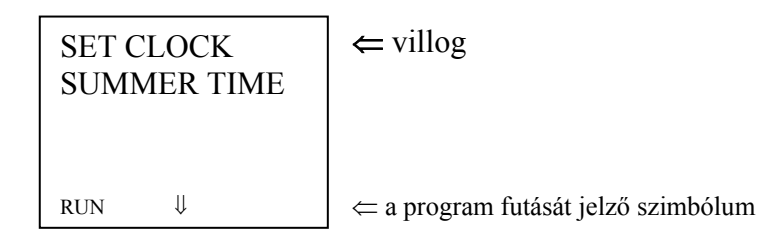

Nyomja meg egyszer az (OK) '1' gombot! Ekkor az alábbi feliratoknak kell megjelenniük:

| SET CLOCK<br>yy/mm/dd<br>05/08/28<br>10:37(MO) | <ul> <li>⇐ a dátumbevitel formátuma</li> <li>⇐ sötét négyzet a jobb szélen villog (<i>az aktuális dátum ÉV/HÓ/NAP</i>)</li> <li>⇐ itt az aktuális idő látható ÓRA:PERC (HÉT NAPJA ANGOLUL)</li> </ul> |
|------------------------------------------------|----------------------------------------------------------------------------------------------------|
| RUN ↓                                          | ← a program futását jelző szimbólum                                                                                                    |

Nyomja meg egyszer az 'OK' (1) gombot! A sötét négyzet helyett a jobb szélső számjegy kezd villogni.

| SET CLOCK<br>yy/mm/dd<br>05/08/28<br>10:37(MO) | <ul> <li>⇐ a dátumbevitel formátuma</li> <li>⇐ a jobb szélső szám villog (<i>az aktuális dátum:ÉV/HÓ/NAP</i>)</li> <li>⇐ itt az aktuális idő látható ÓRA:PERC (HÉT NAPJA ANGOLUL)</li> </ul> |
|------------------------------------------------|----------------------------------------------------------------------------------------------------|
| RUN ↓                                          | ← a program futását jelző szimbólum                                                                                                    |

A ' $\uparrow$ ' (5) és a ' $\downarrow$ ' (2) gombokkal beállíthatja az éppen villogó számjegyet a megfelelő értékre. A ' $\Leftarrow$ ' (3) és ' $\Rightarrow$ ' (4) gombokkal a számjegyek között lépegethet. Végezze el értelemszerűen a beállítást!

Az idő illetve dátum módosításakor a vezérlő rákérdez, hogy beírja-e az új értékeket.

| SET CLOCK<br>SET?<br>OK/ESC<br>10:37(MO) | ⇐ Beállítsuk? ⇐ 'OK' gombra beállít, 'ESC' gombra nem módosít ⇐ itt az aktuális idő látható ÓRA:PERC (HÉT NAPJA ANGOLUL) |
|------------------------------------------|----------------------------------------------------------------------------------------------------|
| RUN ↓                                    | ⇐ a program futását jelző szimbólum                                                                                      |

Ha megfelelően beállította az időt és a dátumot, és érvényesíteni akarja a beállítást, akkor nyomja meg egyszer az 'OK' (1) gombot! Ha nem akarja érvényesíteni az új beállításokat, akkor nyomja meg az 'ESC' (0) gombot, ekkor a régi beállítások visszaállnak

A beépített óra és a dátum beállítását elvégezte. Nyomja meg négyszer az 'ESC' (0) gombot, hogy visszatérjen az alapképernyőre!